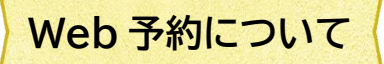

直方市立図書館のホームページの「本をさがす」画面から図書館の所蔵資料を検索し、予約をすることができます。

## Web 予約に必要なもの

・直方市立図書館の利用者カード番号(バーコードの下の8桁の数字)

・パスワード

※予約資料が準備できた連絡をメールで受け取る場合、

事前にメールアドレスの登録が必要です。

| 図書館ホームページから<br>予約ができる資料                                                                                                  | 予約できる点数                                                                         |
|----------------------------------------------------------------------------------------------------|---------------------------------------------------------------------------------|
| 直方市立図書館が所蔵している資料<br>(本・雑誌・視聴覚資料)で貸出中のものと雑誌の最新号<br>※検索結果に「貸出×」と表示されます。<br>禁帯資料も「貸出×」の表示になりますが、<br>こちらは館内での利用のみで、予約はできません。 | 1枚の利用者カードにつき 10 点<br>(うち雑誌は5冊まで、視聴覚資料は1点)<br>※広域利用で登録のかたは<br>視聴覚資料の貸出・予約はできません。 |

※Web予約の場合、申込日の翌開館日に受付が完了となります。

(例:日曜日に Web 予約をした場合、月曜日は休館のため火曜日が予約受付日になります。) ※貸出期限を過ぎている資料をお持ちの場合、予約の申し込みはできません。

- 図書館ホームページの「ログイン」ボタンか 蔵書検索画面の右上「ログインはこちら」から ログインします。
- ② 資料検索の「蔵書検索・予約」「新着検索」「テーマ別資料」「分類参照検索」などから、予約したい本 を探します。

|               | ホーム 資料技業 厳密技                                         | · 予約           |            |
|---------------|------------------------------------------------------|----------------|------------|
|               |                                                      |                |            |
|               | ■ 「「「「」」<br>「「「」」<br>「」」<br>「」」<br>「」」<br>「」」<br>「」」 |                |            |
| 直方市立図書館       |                                                      |                |            |
| 本を探す… Q       | 詳細検索 単独検索                                            |                |            |
| ◎ 資料検索 →      | 蔵書検索・予約                                              | <del>9</del> 5 | エスト ON OFF |
| C1 資料紹介       | 新若枪索                                                 | を含む -          | AND -      |
|               | =                                                    | 検索項目を追加        |            |
| 利用案内          |                                                      |                |            |
| Q リンク ▶       | 分類參照使案                                               |                |            |
| ➡ 表示切替 ▶      | LLINX ++                                             |                |            |
|               |                                                      | 1              |            |
|               | 分類                                                   |                |            |
|               |                                                      |                |            |
|               | 巻次                                                   |                |            |
|               |                                                      |                |            |
|               | 対象資料 ママベイ                                            |                |            |
|               |                                                      | EL AV          |            |
|               | 対象館 🕑 すべて                                            |                |            |
|               | 直方市立図書館                                              |                |            |
|               | 1.15.7.4.65                                          |                |            |
| _             | ■ 数示件数                                               |                |            |
| scriptvoid(0) |                                                      | 使繁             |            |

- ③ 検索結果から予約したい資料を確認し、「予約かごに追加」ボタンをクリックします。
- ④「予約かご」ボタンをクリックします。

|                     | ホーム 資料検索 新着検索          | ログインはこちら  |
|---------------------|------------------------|-----------|
|                     |                        |           |
|                     |                        |           |
| 直方市立図書館             | 新着検索 > 検索結果一覧          |           |
| 本を探す… Q             | 検索結果一覧                 |           |
| ◎ 資料検索 →            | 1ページ中の1ページ             | 前へ 次へ     |
|                     |                        | 程规 101T   |
|                     |                        | 予約かごに追加   |
| ▶ 利用案内 →            | 大統画像 出版社・出版年・著者        | ブックリストに登録 |
| 🤨 リンク 🔹             |                        |           |
| ➡ 表示切替 →            |                        |           |
|                     | 2 タイトル・資料の種類・          | 予約かごに追加   |
|                     | る 森 織 画像 出版 社・出版 年・者 者 | ブックリストに登録 |
|                     | 貨出〇                    |           |
|                     | 3 タイトル・資料の種類・          | 予約かごに追加   |
|                     | 出版社・出版年・著者             | ブックリストに登録 |
|                     | nomage                 |           |
|                     | <b>貸出</b> 〇            |           |
|                     |                        |           |
| javascript:void(0); |                        |           |

⑤ 予約かごのなかの状態です。予約する資料に✔を入れ、「予約」ボタンをクリックします。

| I I                                                              | 木一ム 資料検索 新着検索                                    | ▲ 利用者メニュー                      |
|------------------------------------------------------------------|--------------------------------------------------|--------------------------------|
| 直方市立図書館                                                          | 新着検索 > 検索結果一覧 > 予約かご管理<br>予約かご管理                 |                                |
| 本を探す… Q                                                          | 1ページ中の1ページ                                       | 前へ 次へ                          |
| 資料検索     →                                                       | ○ 全てを選択する                                        |                                |
| <ul> <li>□ 資料紹介</li> <li>▶</li> <li>▲ 利用案内</li> <li>▶</li> </ul> | 1<br>2<br>表紙画像<br>5<br>タイトル・資料の種類・<br>出版社・出版年・著者 | 登録日 2023年04月15日<br>カテゴリ (指定なし) |
| ・     ・       ・     表示切替                                         |                                                  |                                |
|                                                                  | 2 表紙画像 4 トル・資料の種類・<br>出版社・出版年・著者                 | 登録日 2023年04月15日<br>カテゴリ (指定なし) |
|                                                                  | 貸出× メモを書く カテゴリ変更                                 |                                |
|                                                                  | 削除 🕤 予新                                          | 約                              |
|                                                                  |                                                  |                                |
|                                                                  |                                                  |                                |

「貸出×」の資料は、貸出中か館外に持ち出せない資料です。貸出中の資料には予約ができます。 「貸出〇」の資料は現在、図書館の書架にある資料です。予約かごに入れることはできますが、 予約はできません。

| 【予約できない資料                                                                                                    | 斗を予約しようとした場合の画面】                                                                                                    | 注意!                                                               |
|----------------------------------------------------------------------------------------------------|----------------------------------------------------------------------------------------------------|-------------------------------------------------------------------|
|                                                                                                    | ホーム 貞科検索 新着検索                                                                                                    | ▲ 利用者メニュー                                                         |
| 直方市立図書館<br>本を探す…<br>②<br>資料検索<br>・<br>③<br>〕<br>前用案内<br>・<br>③<br>、<br>利用案内<br>・<br>、<br>、<br>、<br>、<br>、<br>、<br>、<br>、<br>、<br>、<br>、<br>、<br>、 | 新田市営民       予約済資料         予約中資風       予約済資料         ・ お肉でまない資料がある場合は、文字の色が赤色で表示されます。         ・ 方和できない資料がある場合は、文字の色が赤色で表示されます。         ・ 方和できない資料がある場合は、文字の色が赤色で表示されます。         ・ 方和では、、文字の中止         ・ 食出で       ・ 方和中止         ・ 愛知方       ・ 予約中止         ・ 愛知方       ・ 予約中止         ・ 愛知方       ・ 予約中止         ・ 愛知方       ・ 予約中止 | 予約することができない資料は、赤字で<br>表示されます。<br>前の画面に戻って、選択を解除してから<br>次に進んでください。 |
|                                                                                                    | 予約                                                                                                    |                                                                   |

⑥ 図書館からの連絡手段としてメールか電話を選び、「予約」ボタンをクリックします。

|                                                                       | ホーム 資料検索 新着検索                                                         | ▲ 利用者メニュー                  |
|-----------------------------------------------------------------------|-----------------------------------------------------------------------|----------------------------|
| 直方市立図書館                                                               | 新着検索 > 検索結果一覧 > 予約かご管理 > 予約登録<br>予約登録                                 |                            |
| 本を探す… Q                                                               | 予約中資料 予約済資料                                                           | _                          |
| ♀ 資料検索 ▶                                                              | <ul> <li>予約できない資料がある場合は、文字の色が赤色で表示されます。</li> <li>タイル・資料の種類</li> </ul> |                            |
| 資料紹介                                                                  | 1<br>出版社出版年<br>基本部 名 本部 本部 本部 本部 本部 本部 本部 本部 本部 本部 本部 本部 本部           |                            |
|                                                                       |                                                                       |                            |
| <ul> <li>● リング</li> <li>◆</li> <li>◆</li> <li>◆</li> <li>◆</li> </ul> |                                                                       | を選びます。<br>It あらかじめメールアドレスを |
|                                                                       |                                                                       |                            |
|                                                                       |                                                                       |                            |
|                                                                       |                                                                       |                            |
|                                                                       | 6 予約                                                                  |                            |

| ① 予約内谷を確認し(「达信」ホタノをクリックしま | 信」ホタンをクリックします。 |
|---------------------------|----------------|
|---------------------------|----------------|

|                  |        | ホーム 資料検索                  | 新若検索               |                  |             | ▲ 利用者メニュー |
|------------------|--------|---------------------------|--------------------|------------------|-------------|-----------|
|                  |        |                           |                    | ▲ 以下の内容で予約の申込を行い | ます。よろしいですか? |           |
| 直方市立図書(<br>本を探す… | 館<br>Q | 新着検索 > 検索結果一覧 > 言<br>予約確認 | 予約かご管理 > 予約登       | 録 > 確認           |             |           |
| 資料検索             | •      | ┃ 予約資料                    |                    |                  |             |           |
| 資料紹介             | +      | 1<br>1<br>出版              | ル・資料の種類。<br>社・出版年e |                  |             |           |
| 👤 利用案内           | •      | ▲▲▲ 表紙画像 <sup>著者</sup>    | 名型                 |                  |             |           |
| 💁 リンク            | +      | 律出×                       |                    |                  |             |           |
| ➡ 表示切替           | •      |                           |                    |                  |             |           |
|                  |        | ▶ 予約情報                    |                    |                  |             |           |
|                  |        | 利用者カードの番号                 | * * * * * *        | * *              |             |           |
|                  |        | 連絡方法                      | 電話                 |                  |             |           |
|                  |        | 受取館                       | 直方市立図書館            |                  |             |           |
|                  |        |                           |                    |                  |             |           |
|                  |        |                           |                    |                  |             |           |
|                  |        | 7                         |                    |                  |             |           |
|                  |        |                           | 送信                 | 戻る               |             |           |

⑧「利用者メニュー」の「ご利用状況参照」画面から予約状況を確認します。
 予約申込をした資料が、「依頼中」の表示になっていることを確認します。
 「依頼中」の表示になっている資料は、予約申込をした日の翌開館日に予約完了になります。
 その場合、「依頼中」から「●人待ち」に表示が変わります。

|                                                                                                 | ホーム 利用者メニュー 利用状況参照                                                                         |                                                                   |
|-------------------------------------------------------------------------------------------------|--------------------------------------------------------------------------------------------|-------------------------------------------------------------------|
| 直方市立図書館<br>本 <sup>6探す…</sup> Q                                                                  | ご利用状況参照<br>ご利用状況参照<br>貸出状5<br>予約状況                                                         |                                                                   |
| 資料検索             ・             資料総介             ・             資料紹介             ・             通知 | 1<br>支紙画像<br>登取り可 変更不可 取済不可                                                                | 予約申込日 2024年04月30日<br>受取場所 画方市立図書館<br>取置連絡日 –<br>受取期限 –<br>連絡方法 電話 |
| <ul> <li>♀ リンク</li> <li>▶</li> <li>⇒ 表示切替</li> </ul>                                            | ブックリストに登録       2     表紙画像       表紙画像     名小小資料の種類・<br>出版社:出版年・<br>著名・       1人符ち     変更不可 | 予約申込日 2024年04月30日<br>受取場所 南方市立図書館<br>取置連絡日 –<br>受取期限 –<br>連絡方法 電話 |
|                                                                                                 | 3<br>支紙画像<br>3<br>支紙画像<br>3<br>3<br>3<br>3<br>3<br>3<br>3<br>3<br>3<br>3<br>3<br>3<br>3    | 予約申込日 2024年04月30日<br>受取場所 百方市立図書館<br>取置連絡日 -<br>受取期限 -<br>連絡方法 電話 |

予約申込が完了になるまでは、ご自分で予約を取り消すことが できます。予約完了後に取り消す場合は、図書館のカウンター か電話でお知らせください。

ここを確認!